# TR UNIDENTIFIED TRANSACTION QUICKSTART GUIDE

HOW TO ACCESS AND USE THE UNIDENTIFIED TRANSACTION DASHBOARD TO CLAIM AND RECONCILE UNCLAIMED BANK TRANSACTIONS

# OVERVIEW

The Treasury Review process includes matching BU bank transactions to Inbound or Outbound Request forms that are submitted by approved users. In most cases, the bank transactions will be matched to the submitted Inbound or Outbound forms and posted, but sometimes a bank transaction will arrive from the bank that cannot easily be matched to one of those submitted Inbound documents. In this case, the TR Analyst will send the Bank Transaction to the Unidentified Queue of the Treasury process within OnBase. This will mark the transaction for review by the submitting departments at the University and a monthly reminder will be sent to members of this group to review transactions marked as Unidentified and claim any that belong to them.

# GETTING TO THE DASHBOARD

Open the OnBase Web Client by navigating to <u>https://bu.onbaseonline.com</u> and sign in using your BU credentials. If you do not have access to OnBase, please submit a request to treasury@bu.edu.

From the OnBase home screen, click the hamburger menu in the top left corner to expand the menu options, then click the Gallery option under the Reporting Dashboards header at the bottom of the list.

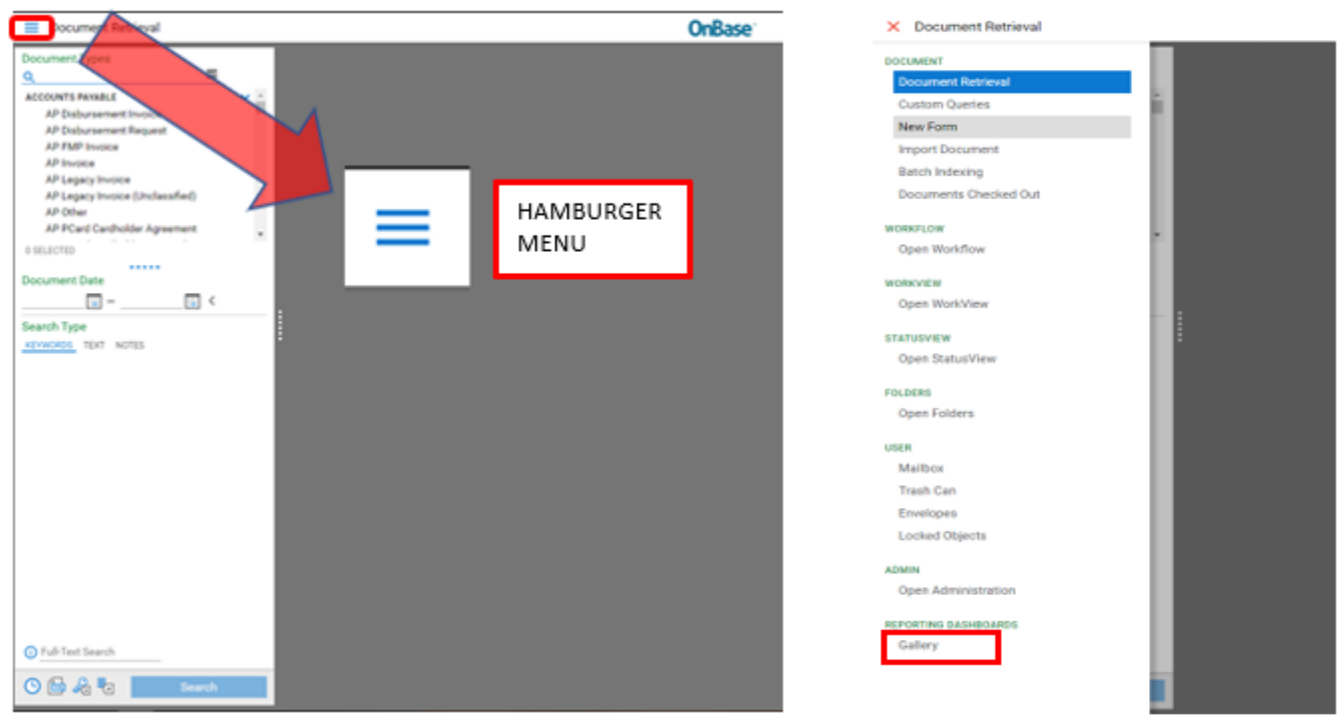

In the search bar of the Gallery, type "Treasury" and when the list populates, click the TR – Unidentified Transaction Report to open the Unidentified Dashboard. If you are having issues with vertical screen real estate, right click on the report and select "Open in New Window" to maximize the available screen space.

Treasury (TR)
TR - Departmental View

TR - Unidentified Transactions

| NAVIGATIN                          | G THE DASI                              | HBOARD      |                   |              |               |                |                |               |  |  |
|------------------------------------|-----------------------------------------|-------------|-------------------|--------------|---------------|----------------|----------------|---------------|--|--|
| TR - Unidentified Tra              | R-Unidentified Transactions Export Data |             |                   |              |               |                |                |               |  |  |
| Treasury Unidentified Transactions |                                         |             |                   |              |               |                |                |               |  |  |
| Unidentified Trans                 | sactions                                |             |                   |              |               |                |                | E             |  |  |
| Transaction Date                   | Bank Trans Status                       | Payer-Payee | Company Code Name | Total Dollar | Currency Code | Bank Trans Num | BAI Code Desc  | BAI Code Type |  |  |
| 10/8/2021                          | UNMATCHED                               |             | TUFTS             | \$60.55      |               | 2802924196TC   | EFT CREDIT / A | INCOMING      |  |  |
| 12/1/2021                          | UNMATCHED                               |             |                   | \$100.10     |               | CASE 18        | EFT CREDIT / A | INCOMING      |  |  |
| 12/3/2021                          | UNMATCHED                               |             | SINGING TELEGRAM  | \$100.30     |               | CASE 20        | EFT CREDIT / A | INCOMING      |  |  |
| 12/4/2021                          | UNMATCHED                               |             | CHIEF             | \$100.40     |               | CASE 21A       | EFT CREDIT / A | INCOMING      |  |  |
| 12/9/2021                          | UNMATCHED                               |             | BALLROOM          | -\$190.00    |               | CASE 12        | EFT DEBIT      | OUTGOING      |  |  |
| 12/14/2021                         | UNMATCHED                               |             | LOUNGE            | -\$250.00    |               | CASE 22        | EFT DEBIT      | OUTGOING      |  |  |

### 1 Displayed data is made up for testing purposes.

This is the Unidentified Dashboard. The dashboard is a list of all the Bank Transactions marked as Unidentified by the Treasury Department. Some of the columns that may be the most helpful in identifying payments are:

- Transaction Date
  - o Date the transaction was received
- Company Name
  - Based on the information provided via the bank transaction this is who is believed to have sent the payment
- Total Dollar Amount
  - The total amount of the deposit

# USING THE DASHBOARD IN WEB CLIENT

When you recognize one of the transactions in the Unidentified Dashboard, double click it to open the document in a window viewer and inspect it more closely. If there is any additional information or details regarding a deposit, the Treasury team will add it to the "Notes" tab at the top of the respective transaction in the hopes of helping the intended recipient identify the funds. If this transaction does belong to you, right click on the face of the document and select "Workflow System Tasks"  $\rightarrow$  "Claim Bank Transaction".

| 😚 TR Bank Transaction - 12/3/20  | 21 - INCOMING - SINGING TI                    | LEGRAM COMPANY - \$100.30 - SING - Google Chrome |  |  |
|----------------------------------|-----------------------------------------------|--------------------------------------------------|--|--|
| bu.onbaseonline.com/bu           | uut1/appnet/ViewDocum                         | entExContainer.aspx                              |  |  |
| TR Bank Transa                   | ction Unity For                               | rm                                               |  |  |
| Bank Transaction Information     | History<br>Cross-References                   |                                                  |  |  |
| Bank Reference Number<br>CASE 20 | Notes<br>Re-Index<br>Print<br>Delete Document | BAI Code<br>165                                  |  |  |
| Payment Description              | Generate Packet                               | BAI Code Type                                    |  |  |
| As Of Date                       | Workflow<br>Workflow System Tasks             | INCOMING TR Claim Bank Transaction               |  |  |
| 12/03/2021                       | Properties                                    | 123123123                                        |  |  |
|                                  |                                               |                                                  |  |  |

Clicking Claim Bank Transaction will open a new window displaying the claimed Bank Transaction on the left and a new Inbound form. Complete the Inbound form with the correct information; if unsure how to complete the Inbound transaction form, see *"Inbound / Outbound Payment Request Help"* at <u>https://www.bu.edu/cfo/treasury-management/treasury-payment-request-resources/</u> for assistance.

Once the Inbound document is complete, click Submit at the bottom of the form. This will match the Inbound document the Bank transaction and remove it from the Unclaimed Dashboard. Return to the dashboard and click the Refresh button to ensure the bank transaction is no longer listed there.

# USING THE DASHBOARD IN UNITY CLIENT

When you potentially recognize one of the transactions in the Unidentified Dashboard, double click it to open the document in a window viewer and inspect it more closely. If there is any additional information or details regarding a deposit, the Treasury team will add it to the "Notes" tab at the top of the respective transaction in the hopes of helping the intended recipient identify the funds. If this transaction does belong to you, navigate to the Tasks tab at the top left of the window and select the Execute Task drop down; select the option "Claim Bank Transaction". A new window will open with an Incoming/Outgoing Unity Form to complete. This document will be automatically linked to the Bank Transaction once you have completed it and the matched pair of documents will move to be reviewed by the Treasury team.

| File Document Tasks                                                                                                    |  |
|----------------------------------------------------------------------------------------------------|--|
| Vorkflow Related Match Surrender<br>Transaction TR - Unidentified Transactions Sys Claim Bank Transaction<br>P Bank Transaction 1/26/2022 OUTC Structure Ts |  |
|                                                                                                    |  |
| Bank Transaction Information Notes/Comments Hidden                                                                                                    |  |
| Bank Reference Number                                                                                                    |  |
| 1234                                                                                                    |  |
| Payment Description       123                                                                                                    |  |
| As Of Date                                                                                                    |  |
|                                                                                                    |  |

Return to the dashboard and click the Refresh button to ensure the bank transaction is no longer listed there.

If you have any additional questions, please contact the Treasury team at Treasury@bu.edu

I